## Shopify Integrate

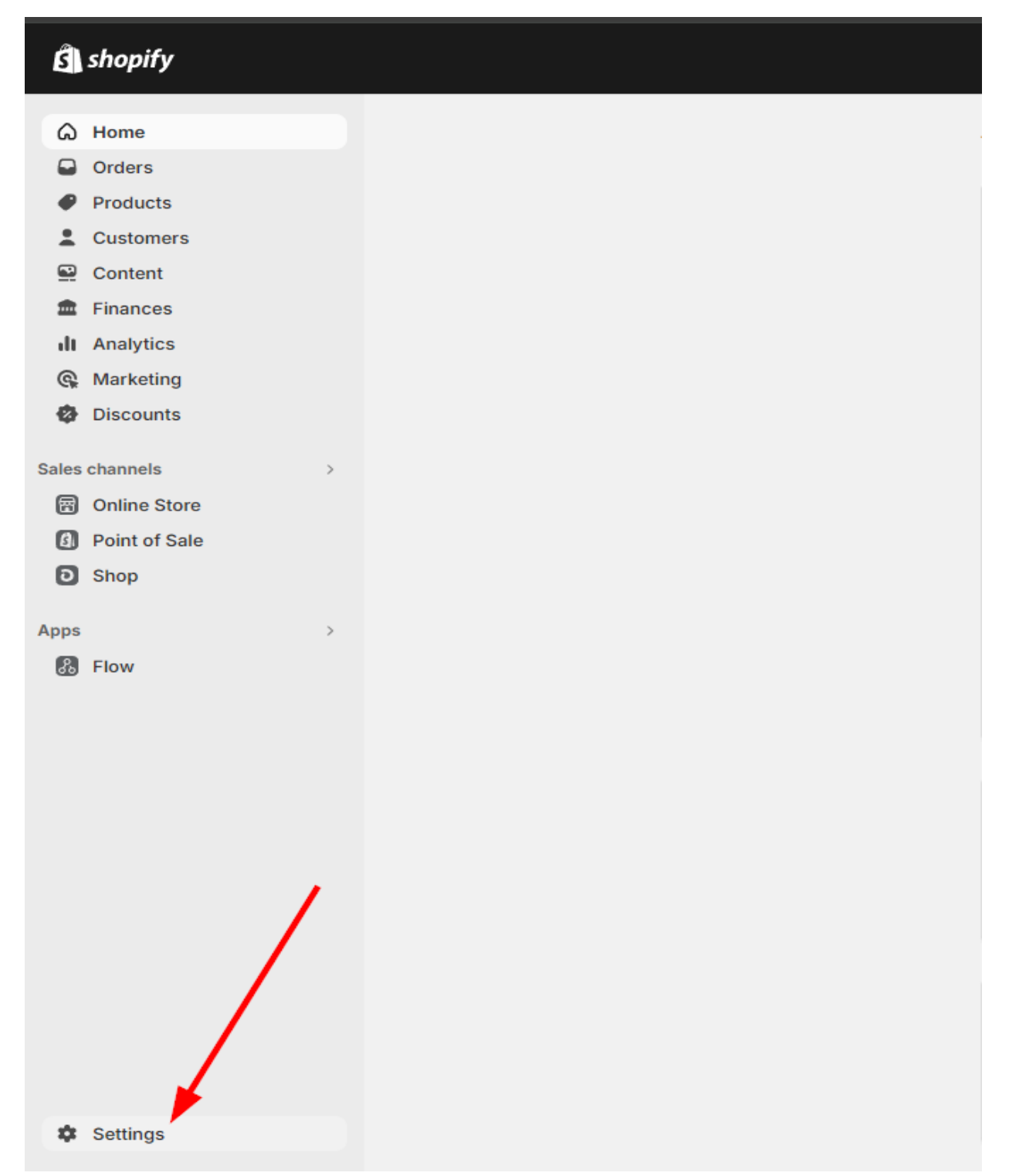

Access Shopify Admin Page => Setting

| Tri TripleSix29<br>triplesix29.myshopify.com | Apps and sales channels | Develop apps Shopify App Stor |
|----------------------------------------------|-------------------------|-------------------------------|
| 😭 Store details                              | Installed               | 1                             |
| Billing                                      | Online Store            |                               |
| Let users and permissions                    | B Flow                  |                               |
| 🗲 Payments                                   |                         |                               |
| Checkout                                     | O Shop                  |                               |
| Customer accounts                            | Point of Sale           |                               |
| Shipping and delivery                        |                         |                               |
| Taxes and duties                             | Learn more about apps   |                               |
| <b>Q</b> Locations                           |                         |                               |
| Sift cards                                   |                         |                               |
| Cs Markets                                   |                         |                               |
| # Apps and sales channels                    | 1                       |                               |
| E Domains                                    |                         |                               |
| 💥 Customer events                            |                         |                               |
| Brand                                        |                         |                               |
| Notifications                                |                         |                               |
| Custom data                                  |                         |                               |
| Languages                                    |                         |                               |
| Customer privacy                             |                         |                               |
| Policies                                     |                         |                               |
| Store activity log                           |                         |                               |

Follow instructions

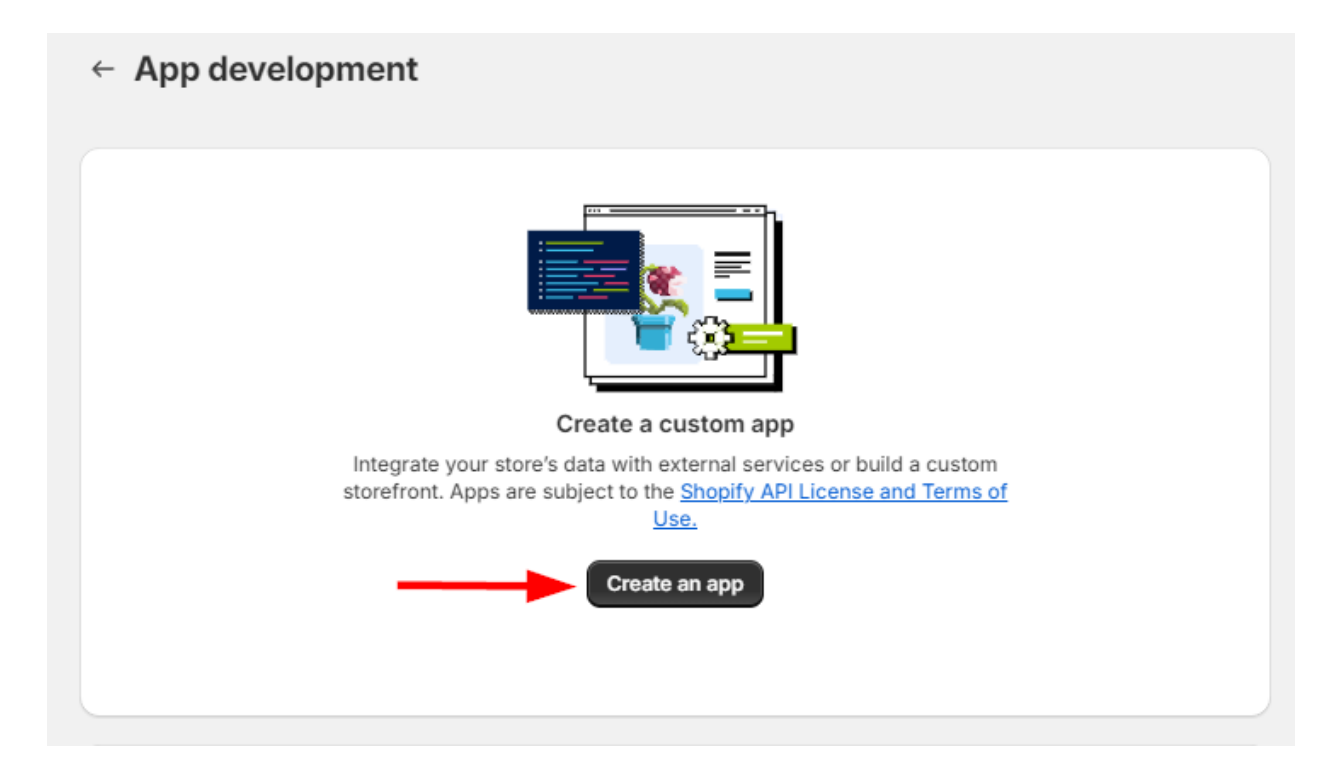

## Follow instructions

| Create an app                                                                                                    |                                                                                                    | ×                                                                                                    |
|----------------------------------------------------------------------------------------------------|----------------------------------------------------------------------------------------------------|----------------------------------------------------------------------------------------------------|
| App name                                                                                                    |                                                                                                    |                                                                                                    |
| TripleSix                                                                                                    |                                                                                                    |                                                                                                    |
| App developer                                                                                                    |                                                                                                    |                                                                                                    |
| TripleSix Tạ (trip                                                                                                    | lesix0209@gmail.com)                                                                                                    | \$                                                                                                    |
| Can only be assigne<br>about development                                                                                                    | d to staff and collaborators with<br>updates, like changes to Shopif                                                                                                    | h permission to develop apps. We'll contact them<br>iy APIs.                                                                                                    |
| Apps are subject to                                                                                                    | o the <u>Shopify API License and</u>                                                                                                    | d Terms of Use.                                                                                                    |
|                                                                                                    |                                                                                                    | Cancel Create app                                                                                                    |
| put name and p<br>App developm                                                                                                    | ress "Create App"<br>ent → TripleSix                                                                                                    | Install app                                                                                                    |
|                                                                                                    | figuration ADI prodontials                                                                                                    | App sottings                                                                                                    |
| Overview Con                                                                                                    | APICIEUEItuais                                                                                                    | Ahh serrings                                                                                                    |
| Select your access<br>Retrieve and<br>API.                                                                                                    | s scopes to get started<br>sync store data with the Admin                                                                                                    | Develop unique shopping experiences with Storefront API.                                                                                                    |
| Select your access<br>Retrieve and<br>API.<br>Configure Admin Af                                                                                                    | s scopes to get started<br>sync store data with the Admin                                                                                                    | Develop unique shopping experiences with<br>Storefront API.<br>Configure Storefront API scopes                                                                  |
| Select your access<br>Retrieve and<br>API.<br>Configure Admin Af                                                                                                    | s scopes to get started<br>sync store data with the Admin                                                                                                    | Develop unique shopping experiences with<br>Storefront API.<br>Configure Storefront API scopes                                                                  |
| Overview     Con       Select your access     Select your access       Retrieve and API.     Configure Admin AF       Development histor     All times in UTC.                                                                                                    | s scopes to get started<br>sync store data with the Admin<br>Pl scopes                                                                                                    | Develop unique shopping experiences with<br>Storefront API.<br>Configure Storefront API scopes                                                                  |
| Overview     Con       Select your access     Select your access       Retrieve and API.     Configure Admin AF       Development histor     All times in UTC.       Event     Event                                                                                                    | API credentials                                                                                                    | App settings         Develop unique shopping experiences with Storefront API.         Configure Storefront API scopes         Date                              |
| Overview     Con       Select your access     Select your access       Retrieve and     API.       Configure Admin Af       Development histor       All times in UTC.       Event       App created                                                                                                    | API credentials                                                                                                    | Develop unique shopping experiences with Storefront API.         Configure Storefront API scopes         Date         Jun 4, 2024 at 05:00                      |
| Overview     Con       Select your access     Select your access       Retrieve and API.     API.       Configure Admin AF     API.       Development histor     AII times in UTC.       Event     App created       Explore documentation                                                                                      | API credentials<br>a scopes to get started<br>I sync store data with the Admin<br>PI scopes<br>User<br>triplesix0209@gmail.com<br>ion to speed up development                                                                        | Develop unique shopping experiences with Storefront API.         Configure Storefront API scopes         Date         Jun 4, 2024 at 05:00                      |
| Overview       Con         Select your access       Select your access         Retrieve and<br>API.       API.         Configure Admin AF       API.         Development histor<br>All times in UTC.       Event         App created       Explore documentat         Explore documentat       Access store                     | API credentials a scopes to get started a sync store data with the Admin Pl scopes User User triplesix0209@gmail.com ion to speed up development e data with the Admin API                                                           | App settings         Develop unique shopping experiences with Storefront API.         Configure Storefront API scopes         Date         Jun 4, 2024 at 05:00 |
| Overview       Con         Select your access       Retrieve and API.         Configure Admin AP       Configure Admin AP         Development histor       AII times in UTC.         Event       App created         Explore documentate       Access store         Image: Construction of the provided store       Develop cus | API credentials<br>a scopes to get started<br>a sync store data with the Admin<br>PI scopes<br>vry<br>User<br>triplesix0209@gmail.com<br>ion to speed up development<br>e data with the Admin API<br>tom shopping experiences with S | App settings         Develop unique shopping experiences with Storefront API.         Configure Storefront API scopes         Date         Jun 4, 2024 at 05:00 |

Follow instructions

| All Selected 2                                     |                            |
|----------------------------------------------------|----------------------------|
| Q Filter access scopes                             |                            |
| Discounts                                          |                            |
| View or manage automatic discounts and discount    | <pre>write_discounts</pre> |
| codes                                              | ✓ read_discounts           |
| Products                                           |                            |
| View or manage products, variants, and collections | <pre>write_products</pre>  |
|                                                    |                            |

## Make sure you provide **red\_discounts** and **read\_products**

| Overvi        | ew Configuration                  | API credentials       | App settings                                            |
|---------------|-----------------------------------|-----------------------|---------------------------------------------------------|
| API crede     | ntials                            |                       |                                                         |
| Access        | tokens<br>'ou don't have any acce | ss tokens yet. To get | your Admin API access token, install your app.          |
| Кеер уо       | ır access tokens secure           | . Only share them wit | h developers that you trust to safely access your data. |
| 0             | uthenticate with access           | <u>s tokens</u>       |                                                         |
| <b>;;;;</b> ; | Start using the Admin AF          | <u>91</u>             |                                                         |
|               | tart using the Storefron          | <u>t API</u>          |                                                         |

Move to API Credentials => press Install app

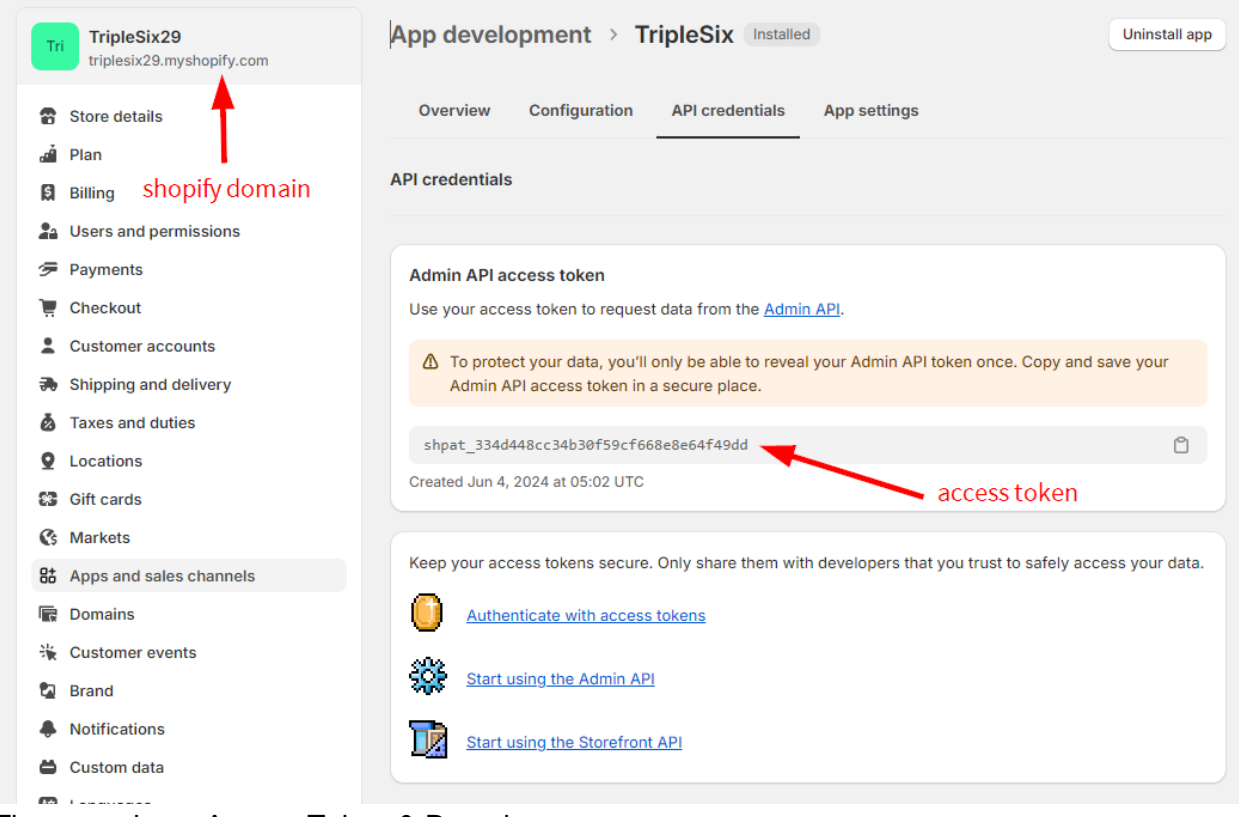

There you have Access Token & Domain

## WooCommerce Integrate

WordPress permalinks must be set to something that is easily human readable at: **Settings** > **Permalinks**. Day and name is a great default, but anything aside from Plain should work

| Common Settings           |                                                             |
|---------------------------|-------------------------------------------------------------|
| 🔿 Plain                   | https://wpnovisad.test/?p=123                               |
| Day and name              | https://wpnovisad.test/2022/05/24/sample-post/              |
| $\bigcirc$ Month and name | https://wpnovisad.test/2022/05/sample-post/                 |
| O Numeric                 | https://wpnovisad.test/archives/123                         |
| O Post name               | https://wpnovisad.test/sample-post/                         |
| O Custom Structure        | https://wpnovisad.test /%year%/%monthnum%/%day%/%postname%/ |

The WooCommerce REST API works on a key system to control access. These keys are linked to WordPress users on your website.

| General Products Tax            | Shipping Payments      | Accounts & Privacy  | Emails Advance | ed          |            |
|---------------------------------|------------------------|---------------------|----------------|-------------|------------|
| - CONTRACTOR NEEDED IN A SECOND |                        | and a second second |                |             |            |
| Page setup REST API Webhooks    | Legacy API             |                     |                |             |            |
| REST API Add key                |                        |                     |                |             |            |
|                                 |                        |                     |                |             | Search key |
| Bulk Actions \$ Apply           |                        |                     |                |             | 1 item     |
| Description                     | Consumer key ending in | User                | Permissions    | Last access |            |
| TestKey                         | a798f93                |                     | Read/Write     | Unknown     |            |
|                                 |                        |                     |                |             |            |
| Description                     | Consumer key ending in | User                | Permissions    | Last access |            |
| Bulk Actions \$ Apply           |                        |                     |                |             | 1 item     |

To create or manage keys for a specific WordPress user:

- 1. Go to: WooCommerce > Settings > Advanced > REST API.
- 2. Select Add Key. You'll be taken to the Key Details screen.

| Page setup   REST API   Webhoo | ks   I | Legacy API        |
|--------------------------------|--------|-------------------|
| Key details                    |        |                   |
| Description                    | 0      |                   |
|                                |        |                   |
| User                           | 8      | Search for a user |
| Permissions                    | 0      | Read              |
| Generate API key               |        |                   |

- 1. Add a Description.
- 2. Select the User you would like to generate a key for in the dropdown.
- 3. Select a level of access for this API key:
  - Read access,
  - Write access, or;
  - Read/Write access.
- 4. Select Generate API Key, and WooCommerce creates API keys for that user.
- 5. Now that keys have been generated, you should see Consumer Key and Consumer Secret keys, a QRCode, and a "Revoke Key" button.
- 6. The Consumer Key and Consumer Secret may be entered in the application you'll be connecting to using the WooCommerce REST API. The the app should also request your URL.

| Page setup   REST API   Webhooks | Legacy API                                  |      |
|----------------------------------|---------------------------------------------|------|
| Key details                      |                                             |      |
| Consumer key                     | ck_f74249e434b7e43c5a1f8ee86b85de4f70d31db7 | Сору |
| Consumer secret                  | cs_3818ed4d3fbbdf6cd4cdfbef673d0d8cb323bf45 | Сору |
| QRCode                           |                                             |      |
| Revoke kev                       |                                             |      |